# **Container Managed Persistence with JPA**

The Java Persistence API is a new programming model under EJB3.0 specification (JSR220) for the management of persistence and object/relational mapping with Java EE and Java SE. With JPA, developers can easily develop java applications that perform operations on relational database management systems using java objects and mapping. In that way, java applications developed using JPA are not only portable across different platforms, but also applications can be easily developed using simple yet powerful programming model provided by JPA. This greatly improves application maintainability against ever changing database world. JPA insulates applications from all the complexity and non-portable boilerplate code involved in database connectivity and operations.

Apache geronimo uses OpenJPA for providing Java Persistence API to Java EE applications deployed in the server. Even though JPA is a part of EJB3.0 spec, it is independent of it. Hence, JPA can be used in JavaSE, web and ejb applications in the same uniform way.

Below tutorial illustrates the use of container managed entity manager object. When @PersistenceContext annotation is used, container injects EntityMa nager object to the reference. The persistence context of the entity manager is propagated along with any transaction that is currently active. If the transaction spans across components, all the entity manager object references that point to same persistence unit will have the same persistence context through out the transaction. Thus, any changes made to the entities through any entity manager reference, are seen through other entity manager references. The persistence scope of the container managed entity manager is Transaction by default. The transaction-type is always JTA. That is, entity manager object is always registered with the transaction which is active when entity manager is invoked. In summary, the life cycle of the entity manager and the associated persistence context is managed automatically by the container.

The tutorial creates an enterprise application that has an ejb module and a web module. The ejb module uses Account entity with AccountNumber as primary key along with OwnerName and Balance attributes to create accounts in the AccountDB database. The AccountDB is created in the embedded derby database. The AccountBean in the ejb module has the methods to create the Account entities, deposit amount into an account, withdraw amount from an account and retrieve the available balance in a account. The wed module has a servlet that retrieves source account number, destination account number and the amount from user, and performs transfer of the amount from source account to destination account.

The web module uses container injected EntityManager object to check whether the source account has enough available balance to perform the transfer. If yes, it invokes ejb to withdraw the amount from the source account and deposits the same amount in the destination account. Finally, the servlet uses the injected EntityManager object to print the balances in the source and destination accounts. All the above mentioned operations are performed within a JTA transaction. So, persistence context of the entity manager is propagated across web and ejb modules. Hence, any changes made to the entities in ejb module are seen in the web modules when the available balance values are printed.

In order to develop, deploy and run the application, the following environment is required.

- Sun JDK 5.0+ (J2SE 1.5)
- Eclipse 3.3.1.1 (Eclipse Classic package of Europa distribution), which is platform specific
- Web Tools Platform (WTP) 2.0.1
- Data Tools Platform (DTP) 1.5.1
- Eclipse Modeling Framework (EMF) 2.3.1
- Graphical Editing Framework (GEF) 3.3.1

The tutorial is divided into the following sections.

- Setting the Eclipse environment
- Creating ejb application with entities
- Creating web application
- Setting up the database tables and the Datasource.
- Deploying the (ear) application
- Running the application

The entire application can be downloaded from this link.

### Setting the Eclipse environment

1. Download Apache Geronimo2.1 and install it on the server. Look into the geronimo documentation for instructions.

2. Install the eclipse IDE and download geronimo eclipse plugin and install it on top of eclipse. Look into the geronimo eclipse plugin documentation for instructions.

3. Create a runtime environment for Apache Geronimo2.1 in the eclipse. Look into the geronimo eclipse plugin documentation for instructions to install a runtime for Apache Geronimo2.1.

### Creating ejb application with entities

1. Open the eclipse tool and change the perspective to *Java EE* by clicking on *Windows => Open Perspective => Other*. It will open up *Open Perspective* wizard. Select *Java EE* from the list and click *OK* button.

| Cos CVS Repository Exploring |  |
|------------------------------|--|
| Database Development         |  |
| 参 Debug                      |  |
| Java (default)               |  |
| Java Browsing                |  |
| 😤 Java EE                    |  |
| Java Type Hierarchy          |  |
| IPA Development              |  |
| Plug-in Development          |  |
| Resource                     |  |
| Team Synchronizing           |  |
|                              |  |
|                              |  |
|                              |  |
|                              |  |
|                              |  |
|                              |  |
|                              |  |

2. Right click on the Package Explorer and select EJB Project.

| le Edit Navigate Search | Project Run Window | Help                       |
|-------------------------|--------------------|----------------------------|
| Project Explorer 🛛      | ⊟ 🔩 ▽              |                            |
| New                     |                    |                            |
| Show In                 | Alt+Shift+W        | Application Client Project |
| Copy                    | Ctrl+C<br>Name     | Connector Project          |
| Paste                   | Ctrl+V<br>Delete   | ST EJB Project             |
| Build Path              |                    | Example                    |
| Import<br>Export        |                    | Cther                      |
| 8 Refresh               | F5                 |                            |

3. This will open up the New EJB Project wizard. Provide the values for Project Name, Target Runtime as given in the screen shot below. Click on Next button.

| · · |  |
|-----|--|
| 1   |  |
| -   |  |
|     |  |

If target runtime is not setup, create a new target runtime pointing to geronimo installation directory. For more information, look at the geronimo documentation that explains setting up eclipse plugin for geronimo and setting up runtime environment. This setup is required to resolve class dependencies during compilation.

| New EJB Pro                        | oject                                                                                                    |             |
|------------------------------------|----------------------------------------------------------------------------------------------------|-------------|
| JB Project                         |                                                                                                    | -0          |
| Create an EJB Pr                   | oject and add it to a new or existing Enterprise Application.                                             |             |
| Project name:                      | ContainerManagedJPA-EJB                                                                                   |             |
| Project content                    | s:                                                                                                    |             |
| Use default                        |                                                                                                    |             |
| Directory: C:\                     | bm\edipse201\ws-temp\ContainerManagedJPA-EJB                                                              | Browse      |
| Target Runtime                     |                                                                                                    |             |
| Apache Geronir                     | mo v2.0                                                                                                   | ✓ New       |
| Configurations                     |                                                                                                    |             |
| Default Configu                    | uration for Apache Geronimo v2.0                                                                          | ~           |
| A good starting<br>add new functio | for working with Apache Geronimo v2.0 runtime. Additional facets can later be i<br>mality to the project. | nstalled to |
| EAR Membershi                      | p                                                                                                    |             |
| Add project                        | to an EAR                                                                                                 |             |
| EAR Project Nar                    | ne: ContainerManagedJPA-EAR                                                                               | ✓ New       |
|                                    |                                                                                                    |             |
|                                    |                                                                                                    |             |
|                                    |                                                                                                    |             |
| 2                                  | < Back Next > Finish                                                                                      | Cancel      |

4. Select the check boxes as given in the screen shot below and click on the Next button.

| r this project.                         | P                |
|-----------------------------------------|------------------|
| Apache Geronimo v2.0                    | ete              |
| Version                                 |                  |
| 3.0 •<br>1.2.3 •<br>1.1<br>5.0 •<br>1.0 |                  |
| < Show <u>R</u> untir                   | nes              |
|                                         | or this project. |

5. Select the checkboxes as given in the below screen shot and click on the Next button.

| New EJB Project                              |                                       | × |
|----------------------------------------------|---------------------------------------|---|
| EJB Module<br>Configure ejb module settings. |                                       | 7 |
| Source Folder:                               |                                       |   |
| ejbModule                                    |                                       |   |
| Create an EJB Client JAR module to ho        | ld the client interfaces and classes. |   |
| ContainerManagedJPA-EJBClient                |                                       |   |
| Client JAR URI:                              |                                       |   |
| ContainerManagedJPA-EJBClient.jar            |                                       |   |
| Generate Deployment Descriptor               |                                       |   |
| 0                                            | < Back Next > Einish Cancel           |   |

6. Provide the following values in textboxes and click on the *Finish* button.

|                              | Project                   |  |
|------------------------------|---------------------------|--|
| Geronimo De<br>Configure the | geronimo deployment plan. |  |
| Group Id:                    | ContainerManagedJPA       |  |
| Artifact Id:                 | EJB                       |  |
| Version:                     | 1.0                       |  |
| Artifact Type:               | car                       |  |
|                              |                           |  |
|                              |                           |  |

7. Right click on the *ContainerManagedJPA-EJB* project and navigate to *New => Class* option. Provide the following values in the *New Java Class* wizard and click on *Finish* button.

| 🛢 New Java Cla                  | SS                                                                                                    |          |
|---------------------------------|----------------------------------------------------------------------------------------------------|----------|
| Java Class<br>Create a new Java | dass.                                                                                                    | O        |
| Source folder:                  | ContainerManagedJPA-EJB/ejbModule                                                                                           | Browse   |
| Package:                        | sample.jpa                                                                                                    | Browse   |
| Enclosing type:                 |                                                                                                    | Browse   |
| Name:                           | Account                                                                                                    |          |
| Modifiers:                      | public Odefault Oprivate Oprotecte     abstract final static                                                                | ed       |
| Superclass:                     | java.lang.Object                                                                                                    | Browse   |
| Interfaces:                     |                                                                                                    | Add      |
| Which method stub               | would you like to create?  public static void main(String[] args)  Constructors from superclass  Inherited abstract methods |          |
| Do you want to add              | comments as configured in the <u>properties</u> of the current p Generate comments                                          | project? |
| 0                               | Finish                                                                                                    | Cancel   |

8. Copy the following contents into Account.java.

| sample.jpa.Account.java                         |
|-------------------------------------------------|
| package sample.jpa;                             |
| <pre>import java.io.Serializable;</pre>         |
| import javax.persistence.Entity;                |
| <pre>import javax.persistence.Id;</pre>         |
| <pre>import javax.persistence.PostLoad;</pre>   |
| <pre>import javax.persistence.PostUpdate;</pre> |
| <pre>import javax.persistence.PrePersist;</pre> |
| <pre>import javax.persistence.PreUpdate;</pre>  |
| import javax.persistence.Table;                 |
|                                                 |
| @Entity                                         |
| <pre>@Table(name = "ACCOUNTCME")</pre>          |
| public class Account implements Serializable {  |
|                                                 |
| @Id                                             |
|                                                 |

```
public int accountNumber;
 public String ownerName;
public double balance;
public Account() {
 accountNumber = (int) System.nanoTime();
 }
public String toString() {
return "Acc.# " + accountNumber + ", owner" + ownerName
      + ", balance: " + balance
       + " $";
}
@PrePersist
public void prepersist() {
 System.out.println("pre persist!!");
}
@PreUpdate
public void preupdate() {
 System.out.println("pre update!!");
}
@PostUpdate
public void postupdate() {
 System.out.println("post update!!");
}
@PostLoad
public void postload() {
 System.out.println("post load!!");
 }
public int getAccountNumber() {
 return accountNumber;
}
public void setAccountNumber(int accountNumber) {
 this.accountNumber = accountNumber;
}
public String getOwnerName() {
 return ownerName;
}
public void setOwnerName(String ownerName) {
 this.ownerName = ownerName;
}
public void setBalance(double balance) {
 this.balance = balance;
}
public double getBalance() {
return balance;
}
}
```

9. Similarly, create AccountInterface. java and copy the following contents.

```
sample.jpa.AccountInterface.java
```

```
package sample.jpa;
public interface AccountInterface {
    public Account open(int accountNumber) ;
    public double getBalance(int accountNumber);
    public void deposit(int accountNumber,double amount) ;
    public double withdraw(int accountNumber,double amount) ;
}
```

10. Similarly, create  ${\tt AccountBean.java.java}$  and copy the following contents.

sample.jpa.AccountBean.java

```
package sample.jpa;
import javax.ejb.EJBException;
import javax.ejb.Remote;
import javax.ejb.Stateless;
import javax.ejb.TransactionAttribute;
import javax.ejb.TransactionAttributeType;
import javax.persistence.EntityManager;
import javax.persistence.PersistenceContext;
import javax.persistence.PersistenceContextType;
@Stateless
@Remote(AccountInterface.class)
public class AccountBean implements AccountInterface {
@PersistenceContext(type=PersistenceContextType.TRANSACTION)
private EntityManager manager;
 @TransactionAttribute(TransactionAttributeType.REQUIRED)
public Account open(int accountNumber) {
 Account account = manager.find(Account.class, accountNumber);
 if(account == null){
  account = new Account();
  account.ownerName = "anonymous";
  account.accountNumber = accountNumber;
  manager.persist(account);
  return account;
 }else{
  throw new EJBException("Account already exists..!!. Account Number = "+accountNumber);
  }
 }
 @TransactionAttribute(TransactionAttributeType.REQUIRED)
 public double getBalance(int accountNumber) {
 Account account = manager.find(Account.class, accountNumber);
 if(account==null)
  throw new EJBException("Account not found..!!. Account Number = "+accountNumber);
 return account.balance;
 }
 @TransactionAttribute(TransactionAttributeType.REQUIRED)
 public void deposit(int accountNumber, double amount) {
 Account account = manager.find(Account.class, accountNumber);
 if(account==null)
  throw new EJBException("Account not found..!!. Account Number = "+accountNumber);
 double new_balance = account.getBalance() + amount;
 account.setBalance(new_balance);
 }
 @TransactionAttribute(TransactionAttributeType.REQUIRED)
public double withdraw(int accountNumber, double amount) {
 Account account = manager.find(Account.class, accountNumber);
 if(account==null)
  throw new EJBException("Account not found..!!. Account Number = "+accountNumber);
 if (amount > account.getBalance()) {
  return 0;
 }else {
  double new_balance = account.getBalance() - amount;
  account.setBalance(new_balance);
  return amount;
 }
}
}
```

11. As outlined above, right click on the META\_INF directory of ContainerManagedJPA-EJB project and create persistence.xml. Copy the following contents into persistence.xml.

# persistence.xml comparison = "1.0" encoding="UTF-8"?> comparison = "http://java.sun.com/xml/ns/persistence" xmlns:xsi="http://www.w3.org/2001/XMLSchema-instance" version="1.0" xsi:schemaLocation="http://java.sun.com/xml/ns/persistence http://java.sun.com/xml/ns/persistence\_l\_0.xsd">

12. Since we are going to use EJB annotations, the META-INF/ejb-jar.xml will not have any declarations. The contents of the META-INF/openejb-jar.xml file should be as below. Otherwise, modify it accordingly.

| openejb-jar.xml                                                                                                    |
|----------------------------------------------------------------------------------------------------|
| xml version="1.0" encoding="UTF-8"?<br><openejb-jar <="" th="" xmlns="http://openejb.apache.org/xml/ns/openejb-jar-2.2"></openejb-jar>                                                                                                 |
| <pre>xmlns:naming="http://geronimo.apache.org/xml/ns/naming-1.2"<br/>xmlns:sec="http://geronimo.apache.org/xml/ns/security-2.0"</pre>                                                                                                  |
| <pre>xmlns:sys="http://geronimo.apache.org/xml/ns/deployment-1.2"&gt;</pre>                                                                                                    |
| <sys:environment><br/><sys:moduleid><br/><sys:groupid>ContainerManagedJPA</sys:groupid><br/><sys:artifactid>EJB</sys:artifactid><br/><sys:version>1.0</sys:version><br/><sys:type>car</sys:type><br/></sys:moduleid></sys:environment> |
| <dependencies><br/><dependency><br/><groupid>console.dbpool</groupid><br/><artifactid>AccountDS</artifactid><br/></dependency><br/></dependencies>                                                                                     |
| <br><enterprise-beans></enterprise-beans><br>                                                                                                    |

13. Finally the project ContainerManagedJPA-EJB should like as below.

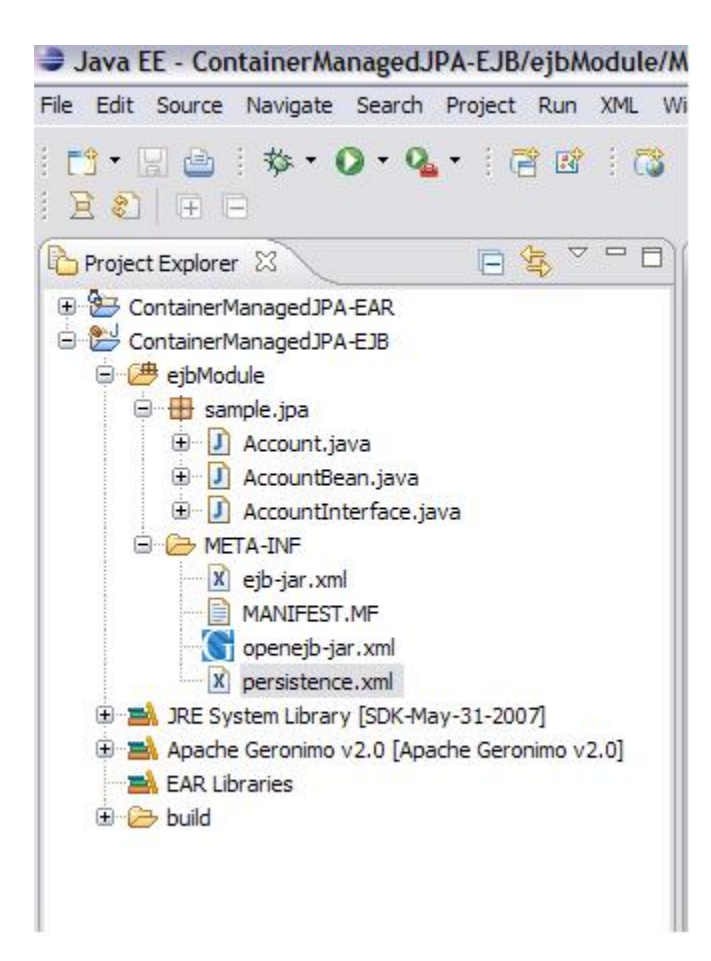

## Creating web application

1. Right click on the *Project Explorer* and select *New => Project*. This will popup *New Project* wizard. Select *Dynamic Web Project* under option *Web*. Click on the *Next* button.

| New Project                                                                                                    |                                               |                 |
|----------------------------------------------------------------------------------------------------|-----------------------------------------------|-----------------|
| Select a wizard<br>Create a Dynamic Web                                                                                                    | project                                       |                 |
| Wizards:                                                                                                    |                                               |                 |
| type filter text                                                                                                    |                                               |                 |
| Plug-in Project<br>General<br>CVS<br>Eclipse Modelin<br>ECVS<br>ECLIPSE Modelin<br>ECUS<br>ECLIPSE Modelin<br>ECUS<br>ECLIPSE Modelin<br>ECUS<br>ECLIPSE Modelin<br>ECUS<br>ECLIPSE Modelin<br>ECUS<br>ECLIPSE Modelin<br>ECUS<br>ECLIPSE Modelin<br>ECUS<br>ECLIPSE Modelin<br>ECUS<br>ECLIPSE Modelin<br>ECUS<br>ECLIPSE Modelin<br>ECUS<br>ECLIPSE Modelin<br>ECUS<br>ECUS<br>ECLIPSE Modelin<br>ECUS<br>ECUS<br>E | g Framework<br>oment<br>eb Project<br>Project |                 |
| 0                                                                                                    | < Back Next                                   | > Finish Cancel |

2. Provide the values as given in the screen shot below on the New Dynamic Web Project wizard. Please note that Add project to an EAR checkbox is check to add this web project to ContainerManagedJPA-EAR created during the creation of ContainerManagedJPA-EJB project.

|                                             | Web Project                                      |                                         |                           |
|---------------------------------------------|--------------------------------------------------|-----------------------------------------|---------------------------|
| <b>ynamic Web Pr</b><br>Create a standalone | <b>oject</b><br>Dynamic Web project or ad        | dd it to a new or existing Enterprise A | Application.              |
| Project name: Cor                           | ntainerManagedJPA-WEB                            |                                         |                           |
| Project contents:                           |                                                  |                                         |                           |
| Use default                                 |                                                  |                                         |                           |
| Directory: C:\bm                            | \eclipse201\ws-temp\Conta                        | inerManagedJPA-WEB                      | Browse                    |
| Target Runtime                              |                                                  |                                         |                           |
| Apache Geronimo                             | v2.0                                             |                                         | ✓ New                     |
| Configurations                              |                                                  |                                         |                           |
| Default Configura                           | tion for Apache Geronimo v2                      | 2.0                                     | ~                         |
| A good starting for<br>add new functional   | working with Apache Geror<br>ity to the project. | nimo v2.0 runtime. Additional facets (  | can later be installed to |
| EAR Membership                              |                                                  |                                         |                           |
| Add project to a                            | an <mark>E</mark> AR                             |                                         |                           |
| EAD Project Name                            | ContainerManagedJPA-E                            | AR                                      | ✓ New                     |
| EAR Membership                              | an EAR<br>ContainerManagedJPA-E                  | AR                                      | New.                      |

3. In the next screen, select the Version values as given in the below figure and click on the Next button.

| New Dynam                                                                                                    | nic Web Project                                                                                                    |                                          |       |        |   |       | _ 🗆 🔀       |
|----------------------------------------------------------------------------------------------------|----------------------------------------------------------------------------------------------------|------------------------------------------|-------|--------|---|-------|-------------|
| Project Face<br>Select the facet                                                                                                    | <b>ts</b><br>is that should be enabled t                                                                            | for this project.                        |       |        |   |       |             |
| Configurations:                                                                                                    | Default Configuration fo                                                                                            | r Apache Geronimo                        | v2.(  | )      | ~ | Save  | Delete      |
| Project Facet                                                                                                    |                                                                                                    | Versio                                   | n     | ľ      |   |       |             |
| Axis<br>Q Axis<br>Dyr<br>Q Axis<br>Ger<br>Q Dyr<br>Ger<br>Jav<br>Q Dyr<br>Q Dyr<br>Q | s2 Web Services<br>namic Web Module<br>onimo Deployment<br>a<br>a Persistence<br>aServer Faces<br>bDoclet (XDoclet) | 2.5<br>1.1<br>5.0<br>1.0<br>1.1<br>1.2.3 | • • • |        |   |       |             |
|                                                                                                    |                                                                                                    |                                          |       |        |   | << Sh | ow Runtimes |
| (?)                                                                                                    |                                                                                                    | < Back                                   |       | Next > | F | inish | Cancel      |

4. Check on the Generate Deployment Descriptor checkbox and click on the Next button. On the next screen, configure the deployment plan as follows. After this, click on the Finish button to complete creating web project

| New Dyna                     | mic Web Project                             | - 🗆 🔀  |
|------------------------------|---------------------------------------------|--------|
| Geronimo De<br>Configure the | eployment Plan<br>geronimo deployment plan. |        |
| Group Id:                    | ContainerManagedJPA                         |        |
| Artifact Id:                 | WEB                                         |        |
| Version:                     | 1.0                                         |        |
| Artifact Type:               | car                                         |        |
|                              |                                             |        |
| 0                            | < <u>Back</u> <u>Next</u> > <u>Finish</u>   | Cancel |

5. Right click on the *WebContent* folder of the web project and navigate to *New* => *HTML* to create the index.html file as given in the screen shot. Click on the *Next* button and on the next screen click on the *Finish* button. The content of the index.html is provided below the screen shot.

| New HTML Page                                                                                                    |        |        |               |
|----------------------------------------------------------------------------------------------------|--------|--------|---------------|
| HTML Page<br>Create a new HTML Page.                                                                                                    |        |        | <>            |
| Enter or select the parent folder:                                                                                                    |        |        |               |
| ContainerManagedJPA-WEB/WebConte                                                                                                    | nt     |        |               |
| Image: Section 2   Image: Section 2   Image: Section 2 |        |        |               |
| 0                                                                                                    | < Back | Next > | Finish Cancel |

E

### index.html

```
<!DOCTYPE html PUBLIC "-//W3C//DTD HTML 4.01 Transitional//EN" "http://www.w3.org/TR/html4/loose.dtd">
<html>
<head>
<meta http-equiv="Content-Type" content="text/html; charset=ISO-8859-1">
<title>Input Account Numbers and Amount</title>
</head>
<body>
<form name="input" action="/ContainerManagedJPA-WEB/Test"method="get">
<font color="black" size="5"> Debit Account Number</font>
<input type="text" name="account1">
<font color="black" size="5"> Credit Account Number</font>
<input type="text" name="account2">
<font color="black" size="5"> Amount to be Transfered </font>
<input type="text" name="amount">
<input type="submit" value="Submit">
</form>
</body>
</html>
```

6. Right click on the web project and navigate to New => Servlet and click on it.

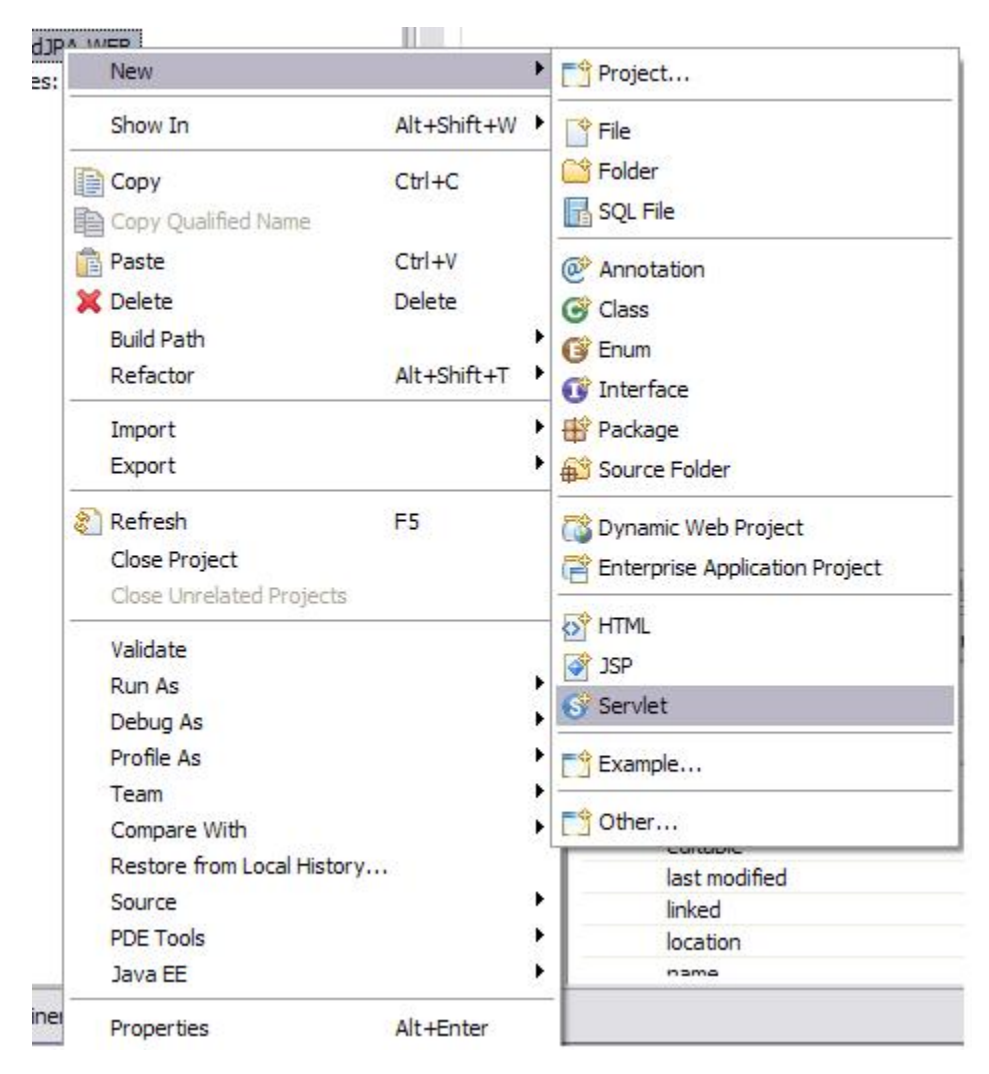

7. On the Create Servlet wizard, provide the values as given in the below screen shot and click on the Next button.

| - areate ber                        | vlet                           |        |
|-------------------------------------|--------------------------------|--------|
| Create Servio<br>Specify class file | et<br>destination.             | S      |
| Project:                            | ContainerManagedJPA-WEB        | E.     |
| Folder:                             | \ContainerManagedJPA-WEB\src   | Browse |
| Java package:                       | sample.jpa                     | Browse |
| Class name:                         | Test                           |        |
| Superclass:                         | javax.servlet.http.HttpServlet | Browse |
| Use existing                        | Servlet class                  |        |
| Class name; [                       | Test                           | Browse |

8. Select the defaults in the next screens and finally click on the *Finish* button.

9. Copy the below content into the servlet  ${\tt Test.java}$ 

| Test.java                                                |
|----------------------------------------------------------|
| package sample ipa;                                      |
|                                                          |
| <pre>import java.io.IOException;</pre>                   |
| <pre>import java.io.PrintWriter;</pre>                   |
| <pre>import javax.ejb.EJB;</pre>                         |
| <pre>import javax.naming.Context;</pre>                  |
| <pre>import javax.naming.InitialContext;</pre>           |
| <pre>import javax.persistence.EntityManager;</pre>       |
| import javax.persistence.PersistenceContext;             |
| import javax.servlet.ServletException;                   |
| import javax.servlet.nttp.HttpServletRequest;            |
| import javax.serviet.http.Httpservietkesponse,           |
| Import Java. traisaction. user fransaction,              |
| public class Test extends javax.servlet.http.HttpServlet |
| implements javax.servlet.Servlet {                       |
|                                                          |
| <pre>static final long serialVersionUID = 1L;</pre>      |
|                                                          |
| <pre>@PersistenceContext(unitName="AccountUnit")</pre>   |
| private EntityManager em;                                |
| <pre>@EJB AccountInterface accountBean;</pre>            |
|                                                          |
| public Test() {                                          |
| <pre>super();</pre>                                      |
| }                                                        |
|                                                          |
| protected void doGet(HttpServletRequest request,         |

```
HttpServletResponse response)
                     throws ServletException,
                     IOException {
PrintWriter out = response.getWriter();
int accNol = Integer.parseInt(
             request.getParameter("account1"));
int accNo2 = Integer.parseInt(
            request.getParameter("account2"));
double amount = Double.parseDouble(
               request.getParameter("amount"));
try{
 Context ctx = new InitialContext();
 UserTransaction ut = (UserTransaction)
                       ctx.lookup("java:comp/UserTransaction");
 ut.begin();
 Account account = em.find(Account.class, accNol);
 if(account.getBalance() < amount){</pre>
  throw new Exception("<font size=5>Account "+accNol+
        " does not have enough balance "+amount+"</font>");
 }else{
  outputText(out, "2", "green",
             "Message : Getting the balance amount available in Account Number "
             +accNol+" in the Test Servlet");
  outputText(out, "5", "black", "Account ="+
            accNol+" : Current balance "+account.getBalance());
  out.println("<br/>");
  outputText(out, "2", "green", "Message : Withdrawing amount ("+
             amount+") using AccountBean from the Account Number "+accNol);
  accountBean.withdraw(accNo1, amount);
  outputText(out, "2", "green",
    "Message : Getting the balance amount available in Account Number "+accNol+
    " in the Test Servlet after withdrawing");
  double balance = account.getBalance();
  outputText(out, "5", "black", "Account = "+accNol+
  " : After withdrawing the balance is "+balance);
  out.println("<br/>');
  outputText(out, "2", "green",
   "Message : Getting the balance amount available in Account Number "+
  accNo2+" in the Test Servlet");
  Account account2 = em.find(Account.class, accNo2);
  outputText(out, "5", "black", "Account ="+
   accNo2+" : Current balance "+account2.getBalance());
  out.println("<br/>');
  outputText(out, "2", "green",
   "Message : depositing amount ("+amount+
   ") using AccountBean to the Account Number "+accNo2);
  accountBean.deposit(accNo2, amount);
  outputText(out, "2", "green",
  "Message : Getting the balance amount available in Account Number "+
  accNo2+" in the Test Servlet after depositing");
  outputText(out, "5", "black", "Account ="+
             accNo2+" : After depositing the balance is "+
             account2.getBalance());
  out.println("<br/>");
```

```
}
 ut.commit();
 }catch(Exception e){
 throw new ServletException(e);
}
}
protected void doPost(HttpServletRequest request,
                       HttpServletResponse response)
                       throws ServletException, IOException {
}
private void outputText(PrintWriter out,
                         String fontsize,
                         String color,
                         String text){
 out.println("<font size="+fontsize+" color="+</pre>
               color+">"+text+"</font>"+"<br/>");
}
}
```

10. Right click on the ContainerManagedJPA-WEB project and click on *Properties* to open *Properties for ContainerManagedJPA-WEB* wizard. Click on the *Java Build Path* and *Projects* tab. Click on the *Add* button and add ContainerManagedJPA-EJB project. Finally, click on the *OK* button on *Properties for ContainerManagedJPA-WEB* wizard. This is required because, ContainerManagedJPA-WEB projects looks up AccountInterface ejb in the ContainerManagedJPA-EJB project. To resolve the dependency during compilation, the EJB project has to be added to the build path of the WEB project.

2

| ype filter text                                                                                                    | Java Build Path                                                                 |      |
|----------------------------------------------------------------------------------------------------|---------------------------------------------------------------------------------|------|
| Resource<br>BeanInfo Path<br>Builders<br>J2EE Module Dependencies                                                                                                    | Bource Projects Libraries Order and Export Required projects on the build path: | Add. |
| Java Build Path     Java Code Style     Java Compiler     Java Editor     Javadoc Location     JSP Fragment     Project Facets     Project References     Run/Debug Settings     Server     Targeted Runtimes     Task Tags     Validation     Web Content Settings     Web Project Settings     Web Project Settings     Web Project Settings     Web Project Settings | Required Project Selection       Image: ContainerManagedJPA-EJB                 | Edit |
| ¢                                                                                                    | Select All Deselect All                                                         |      |

### Setting up the database tables and the Datasource

1. Start the geronimo server and open the admin console on a browser window with the url http://localhost:8080/console.

2. Click on the Embedded DB => DB Manager on the Console Navigation portlet.

3. On the *Run SQL* portlet on the right side, enter *AccountDB* in the *Create DB* textbox and click on the *Create* button.

| Create DB: | AccountDB      |           | Create |
|------------|----------------|-----------|--------|
| Delete DB: | AccountDB      | ► Delete  |        |
| Use DB:    | AccountDB      | ✓ Run SQI | -      |
|            | SQL Command/s: | 8         |        |
|            |                |           |        |
|            |                |           |        |
|            |                |           |        |
|            |                |           |        |
|            |                |           |        |
|            |                |           |        |

4. The above step will create AccountDB database. On the same screen, enter the below SQL command on the SQL Command/s textarea and select Acc ountDB in the Use DB combo box and click on the Run SQL button. This will create ACCOUNTCME table in the AccountDB database.

create table ACCOUNTCME (ACCOUNTNUMBER integer, OWNERNAME varchar(100), BALANCE decimal(15,2));

| Create DB: | Create                               |
|------------|--------------------------------------|
| Delete DB: | AccountDB 🕑 Delete                   |
| Use DB:    | AccountDB 💌 Run SQL                  |
|            | SQL Command/s:                       |
|            | varchar(50), BALANCE decimal(15,2)); |
| ator       |                                      |
| ore.       |                                      |

```
insert into ACCOUNTCME values (1, 'Phani',2000);
insert into ACCOUNTCME values (2, 'Nag',2000);
```

After inserting the rows, table will look like the below screen shot.

|                                     |                        | DB: AccountDB Table                   | APP.ACCOUNTEM | E       |
|-------------------------------------|------------------------|---------------------------------------|---------------|---------|
| CCOUNTN                             | UMBER                  | OWN                                   | ERNAME        | BALANC  |
|                                     |                        | Phani                                 |               | 1200.00 |
|                                     |                        | Nag                                   |               | 2800.00 |
| SQL                                 | View Databas           | es                                    |               |         |
| SQL<br>Create DB:                   | View Databas           | Create                                |               |         |
| Create DB:<br>Delete DB:            | View Databas           | Create<br>Create                      |               |         |
| Create DB:<br>Delete DB:<br>Use DB: | AccountDB<br>AccountDB | Create<br>Create<br>Create<br>Run SQL |               |         |

6. We need to deploy datasource over AccountDB database for JPA. This datasource will be used by JPA to connect to database and perform DML operations. Admin console can be used to deploy a datasource over AccountDB. Click on the services => Database Pools in the Console => Navigation portlet. This will display the list of database pools currently running in the server.

| Console Navigation                                                                         | Database Pools                                                                                            |                                                                 |
|--------------------------------------------------------------------------------------------|----------------------------------------------------------------------------------------------------|-----------------------------------------------------------------|
| <ul> <li>Welcome</li> <li>Server</li> <li>Information</li> <li>Lawa System Info</li> </ul> | This page lists all the<br>For each pool listed, y                                                        | available database pools.<br>ou can click the <b>usage</b> link |
|                                                                                            | Name                                                                                                    | 1 Sec. 1                                                        |
| Server Logs                                                                                | CurrencyDS                                                                                                | Server-wide                                                     |
| Shutdown                                                                                   | MonitoringClientDS                                                                                        | Server-wide                                                     |
| Web Server                                                                                 | NoTxDatasource                                                                                            | Server-wide                                                     |
| Thread Pools                                                                               | PhaniDBPool                                                                                               | Server-wide                                                     |
| Apache HTTP                                                                                | ProductDS                                                                                                 | Server-wide                                                     |
| MS Server                                                                                  | ProductDS-nonJTA                                                                                          | Server-wide                                                     |
| B Manitarina                                                                               | SystemDatasource                                                                                          | Server-wide                                                     |
|                                                                                            | jdbc/ActiveDS                                                                                             | Server-wide                                                     |
|                                                                                            | jdbc/ArchiveDS                                                                                            | Server-wide                                                     |
| Repository                                                                                 | jdbc/juddiDB                                                                                              | org.apache.geronimo.co                                          |
| Database Pools <u>JMS Resources</u>                                                        | Create a new databas                                                                                      | se pool:                                                        |
| Applications           Web App WARs           System Modules                               | <ul> <li><u>Using the Geror</u></li> <li><u>Import from JBo</u></li> <li><u>Import from We</u></li> </ul> | nimo database pool wizard<br><u>Iss 4</u><br>IbLogic 8.1        |

-

7. Click on the Using the Geronimo database pool wizard link. This will open up the Database pools portlet as follows. Provide the value for Name of the Database pool as AccountDS and select Derby embedded as below and click on the Next button.

| AccountDS                                                              |
|------------------------------------------------------------------------|
| A name that is different than the name for any other the name please). |
| : Derby embedded                                                       |
| The type of database the pool will connect to.           Next          |
|                                                                        |

8. On the next screen, select the JAR file listed in the Driver JAR select box and provide AccountDB as the value for Database Name and click on the Depl oy button at the bottom. This will deploy the data source and display the list of datasources currently deployed on the server.

| This page edits a                  | new or existing database pool.                                                                                                    |
|------------------------------------|----------------------------------------------------------------------------------------------------|
| Pool Name:                         | AccountDS                                                                                                    |
|                                    | A name that is different than the name for any other database name please).                                                                                                    |
| Pool Type:                         | TranQL Embedded XA Resource Adapter for Apache Derby                                                                                                    |
|                                    | A resource adaptor that provides access to an embedded transaction support.                                                                                                    |
|                                    | Basic Connection Properties                                                                                                    |
|                                    |                                                                                                    |
| Driver JAR:                        |                                                                                                    |
| Driver JAR:                        | The JAR(s) required to make a connection to the database multiple jars.<br>The JAR(s) should already be installed under GERONIMO/re                                                                            |
| Driver JAR:<br>Create<br>Database: | The JAR(s) required to make a connection to the database multiple jars.<br>The JAR(s) should already be installed under GERONIMO/retrue                                                                        |
| Driver JAR:<br>Create<br>Database: | The JAR(s) required to make a connection to the database<br>multiple jars.<br>The JAR(s) should already be installed under GERONIMO/re<br>true<br>Flag indicating that the database should be created if it do |

9. In the eclipse, open the <code>openejb-jar.xml</code> and provide the dependency to the <code>AccountDS</code>. Finally, the <code>openejb-jar.xml</code> should be as below. This configuration is already done in the step-12 of *Creating ejb application with entities* above

# Deploying the (ear) application

1. Deploy the EAR file as follows

22. Running the application

1. Open a browser window and hit the URL as http://localhost:8080/ContainerManagedJPA-WEB/ This page displays a html form with input fields for *Debit Account Number*, *Credit Account Number* and *Amount to be Transferred*. Enter the values as given in the below screen shot and click on the *Submit* button.

| <u>F</u> ile | Edit | <u>V</u> iew | History | Bookmar | ks : | Tools    |      | He  | elp  |     |     |       |       |      |      |      |      |
|--------------|------|--------------|---------|---------|------|----------|------|-----|------|-----|-----|-------|-------|------|------|------|------|
|              | - 📫  | • • (        | ଟି 🖸    |         | ht   | ttp://lo | loca | alh | ost: | 808 | 0/C | ontai | inerM | lana | ageo | dJP/ | A-WE |
| ]            | Deb  | it A         | ccou    | nt Nu   | mb   | ber      | 1    |     |      |     |     |       |       |      | 1    |      |      |
| C            | red  | lit A        | ccou    | nt Nu   | mb   | ber      | 2    | 2   |      |     |     |       |       |      | ]    |      |      |
| A            | nou  | int t        | o be    | Trans   | fer  | ed       | 50   | 50  |      |     |     |       |       |      | ]    |      |      |
|              |      |              |         |         | Subr | nit      |      |     |      |     |     |       |       |      |      |      |      |

2. On the next page, several messages are displayed as below. From the messages, it can seen that the persistence context is propagated along with the transaction and hence the changes made to Account balance in the ejb is observed in the servlet when account.getBalance(accountNumber) is called.

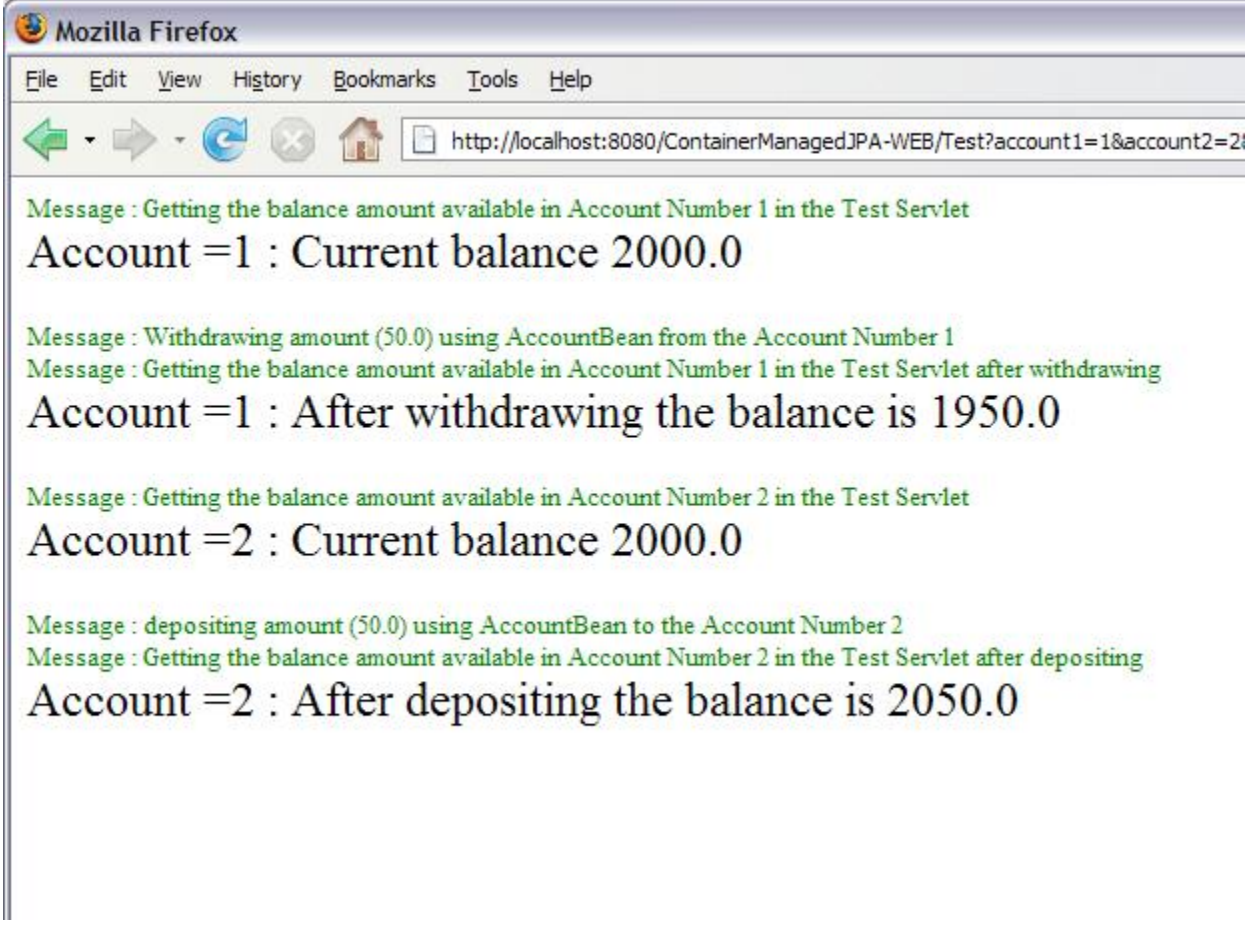

3. The values of the balance fields in the ACCOUNTCME table after the transaction are as follows.

| OUNTNUMBER             | OWNERNAME | BALANC  |
|------------------------|-----------|---------|
|                        |           |         |
|                        | Phani     | 1950.00 |
|                        | Nag       | 2050.00 |
| ables   View Databases | Nag       | 2050    |